# Инструкция по приставке MAG 245/250

| MAG245/250                                                                                                    |                                                                       |
|----------------------------------------------------------------------------------------------------|-----------------------------------------------------------------------|
| Кнопка включения / выключения приставки                                                                                               |                                                                       |
| Основное меню приставки                                                                                                    |                                                                       |
|                                                                                                    |                                                                       |
|                                                                                                    | USB-порт для подключения<br>внешнего накопителя Световой<br>индикатор |
| • Просмотр видео в НД-качестве                                                                                                    |                                                                       |
| • Просмотр Multicast потоков                                                                                                    |                                                                       |
| • воспроизведение данных с внешних<br>USB-носителей                                                                                   | RC-разъём HDMI Аудивыход иссан                                        |
| • Поддерживаемые форматы файлов:<br>MPEG-TS, MPEG-PS, MPEG2, MPEG2-audio, h264,<br>VC-1, WMV9, avi, mkv, mov, mp4, wmv, mp3, wav, jpg | LAN-порт Кабель<br>питания<br>USB-порт SPDIF - цифровой<br>аудиовыход |

В инструкции описаны основные настройки и возможности приставки MAG 245/250, используйте их для удобного пользования услугами Дом.ru.

# Проверка версии ПО

Для того чтобы посмотреть какая версия ПО установлена на приставке необходимо открыть раздел **Настройки** и нажать на пункт **Версия ПО**.

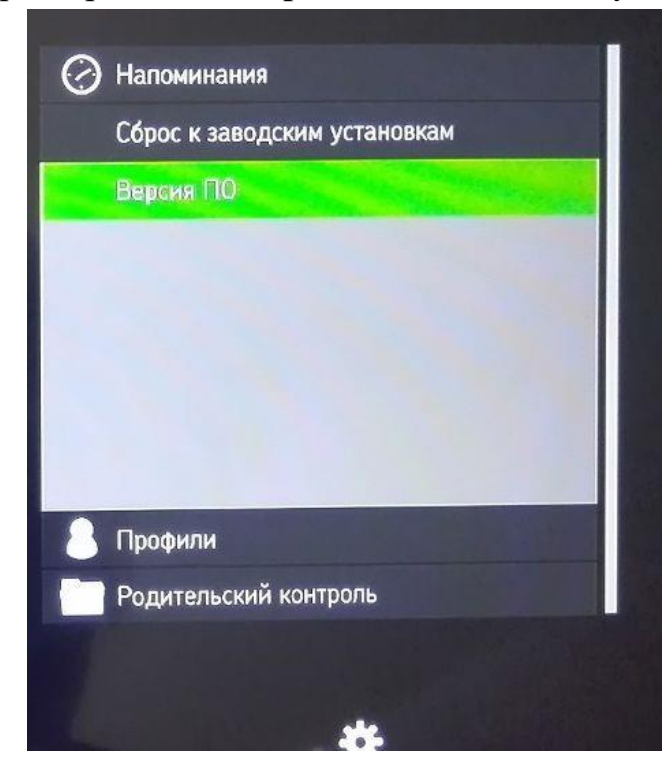

После открытия отобразится актуальная версия ПО.

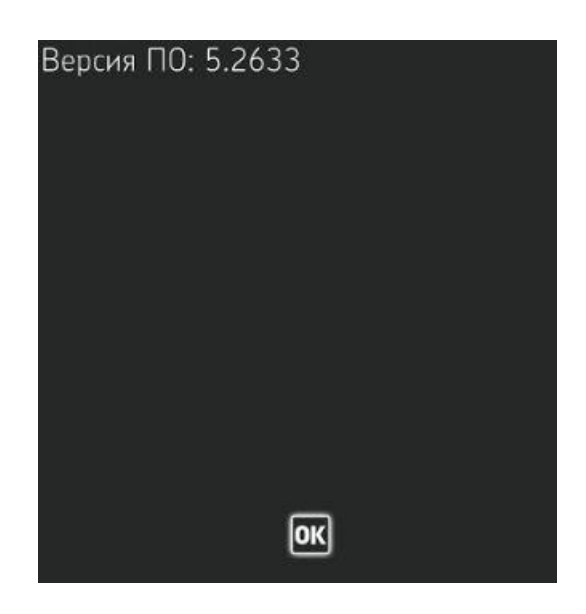

# Проигрывание файлов с USB-накопителя

Для проигрывания файлов с флеш-карты откройте раздел USB, выберете необходимую папку.

| <sup>ите</sup> с⊕ет 02 августа, ср. | ° | 14:37 |
|-------------------------------------|---|-------|
|                                     |   |       |
| video                               |   |       |
| Сетевое окружение                   |   |       |
| Эаписи                              |   |       |
| USB                                 |   |       |

На приставке можно просматривать как видео, так и фотографии.

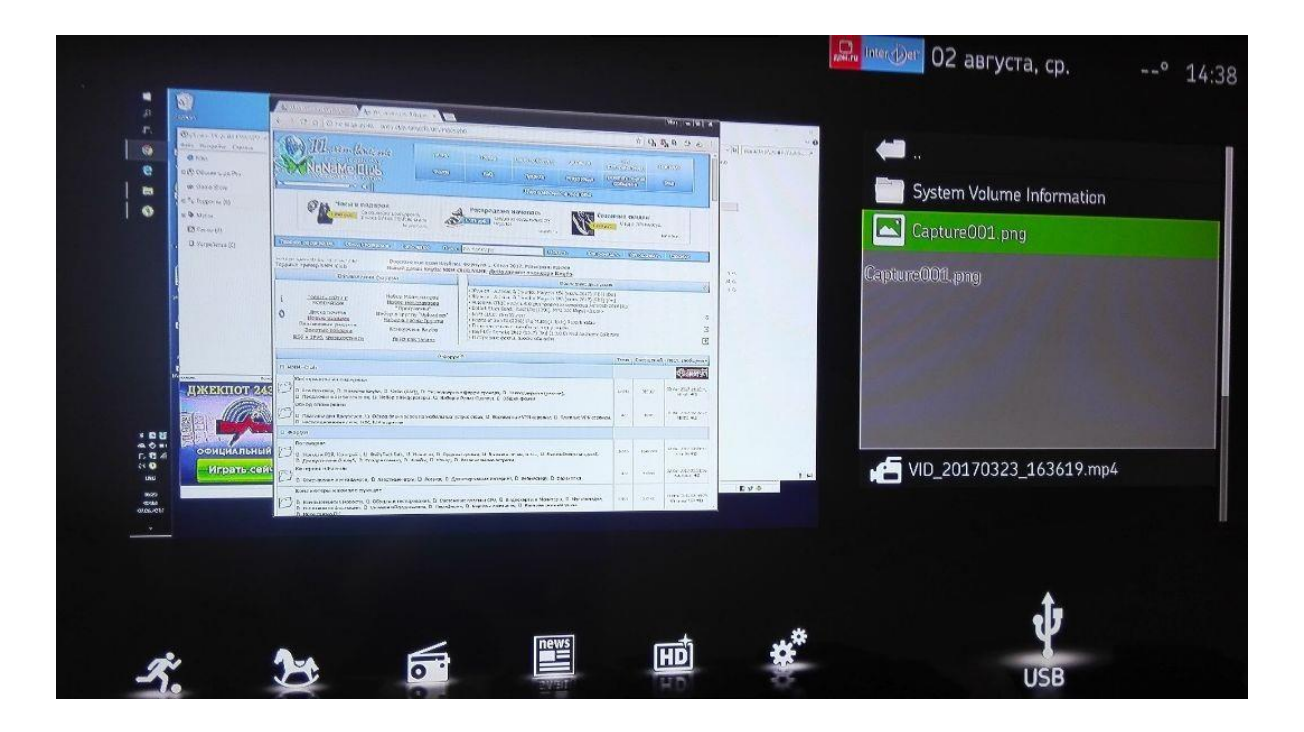

Подключение и отключение пакетов каналов

Для подключения пакетов каналов откройте пункт «Управление услугами» в меню приставки, затем выберите пункт «Управление пакетами».

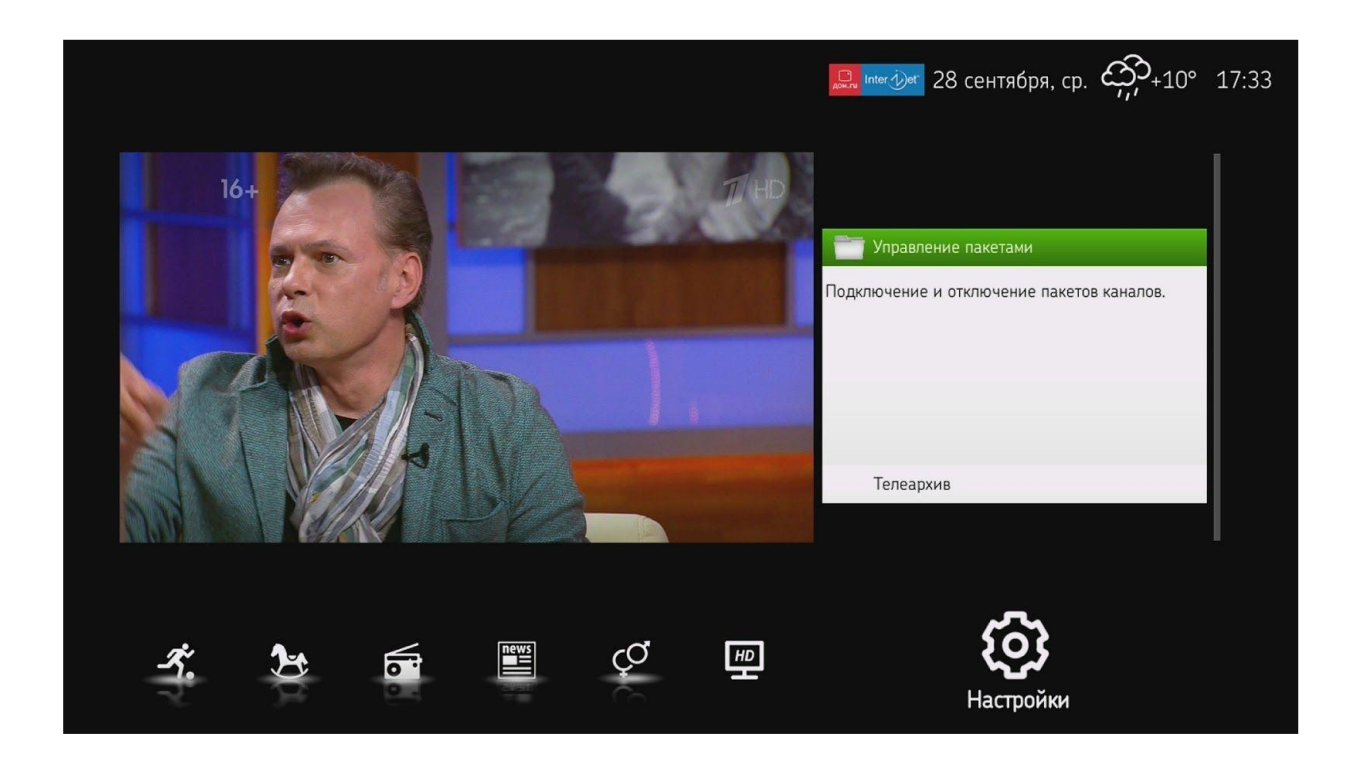

Далее выберите необходимый пакет каналов и нажмите кнопку **Подключить**.

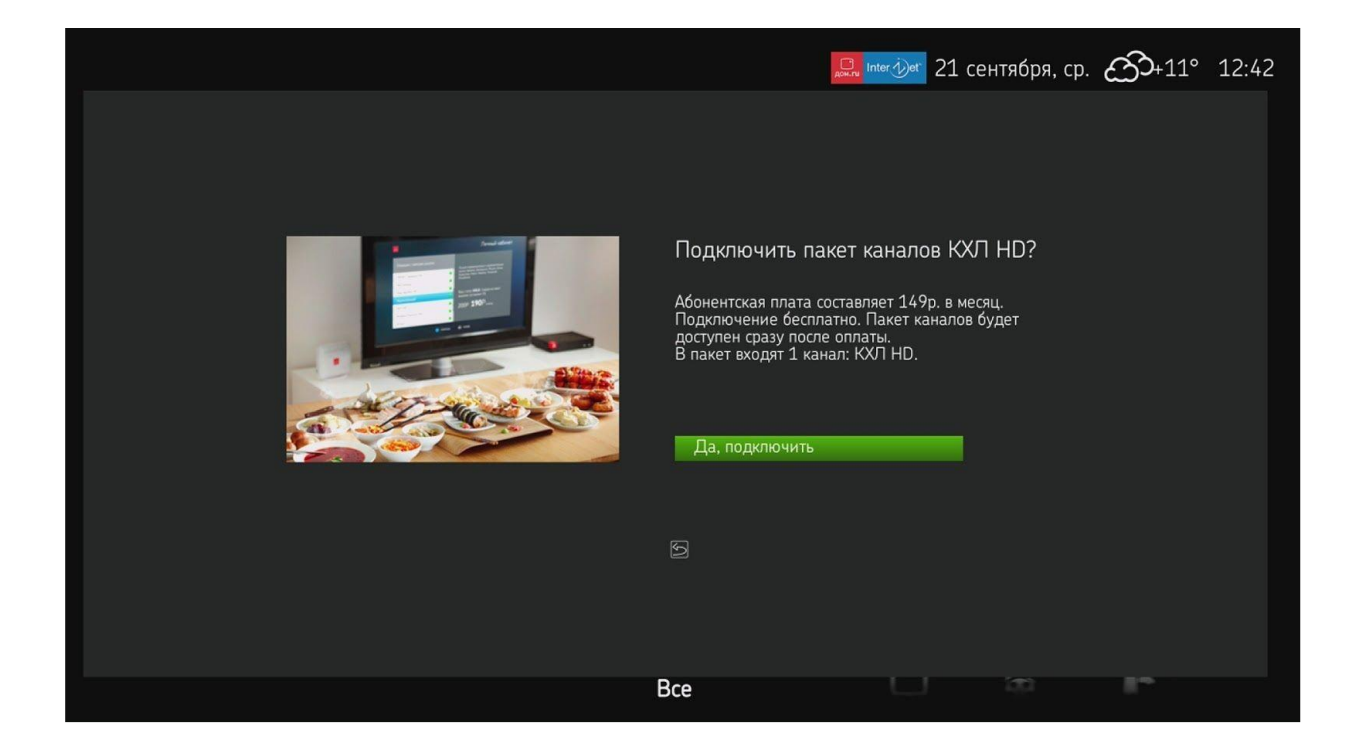

После чего появится следующее сообщение:

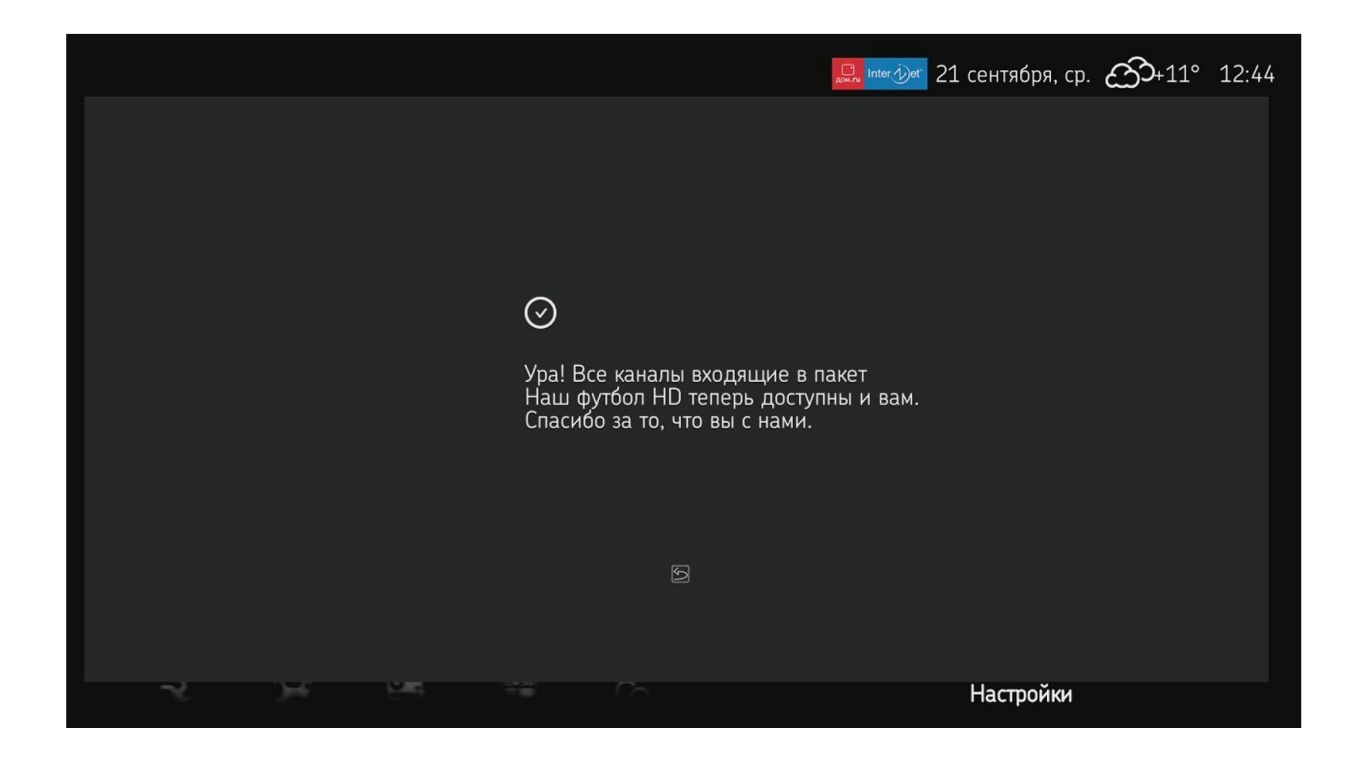

После подключения телеканалы из пакета станут доступны в течение 15 минут.

Если пакет каналов подключен более 30 дней, его можно отключить через то же меню.

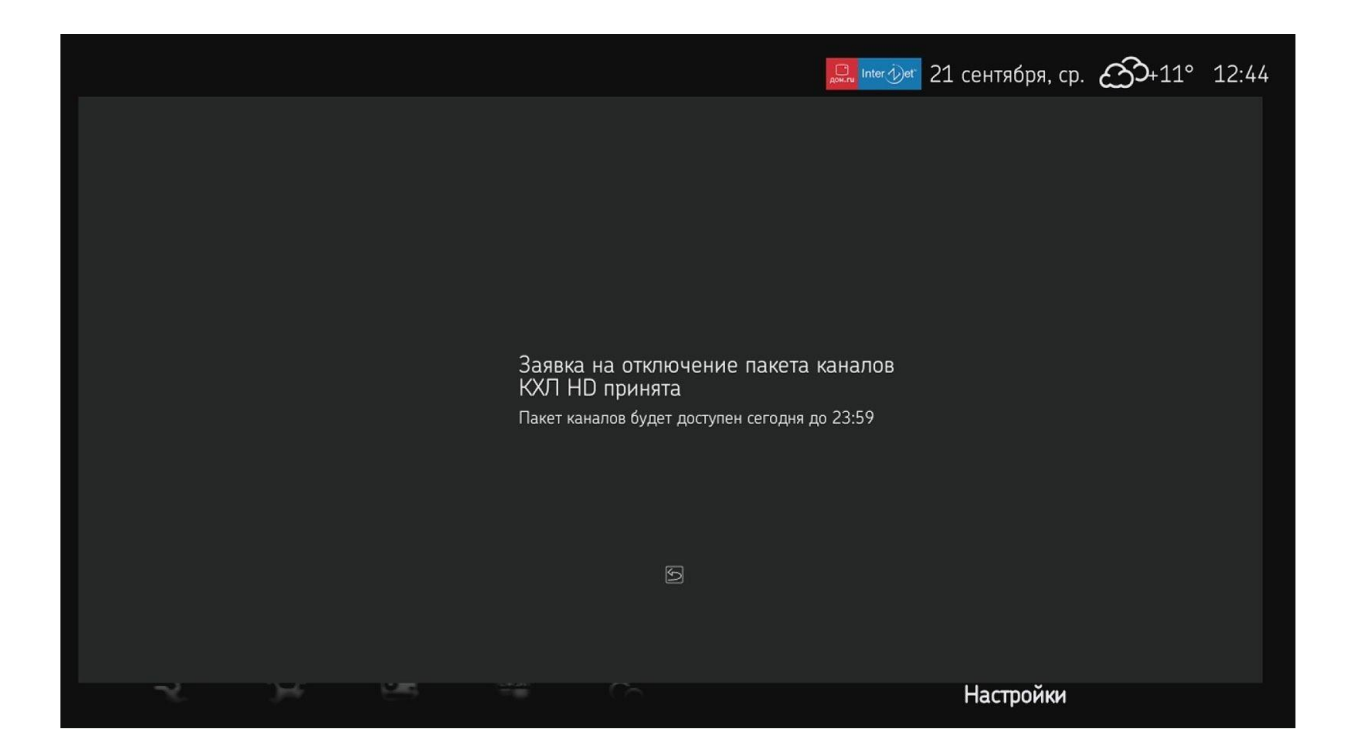

Как подключить Catch UP

Для подключения услуги Телеархив (Catch UP) в Меню приставки выберите пункт Управление услугами — Телеархив.

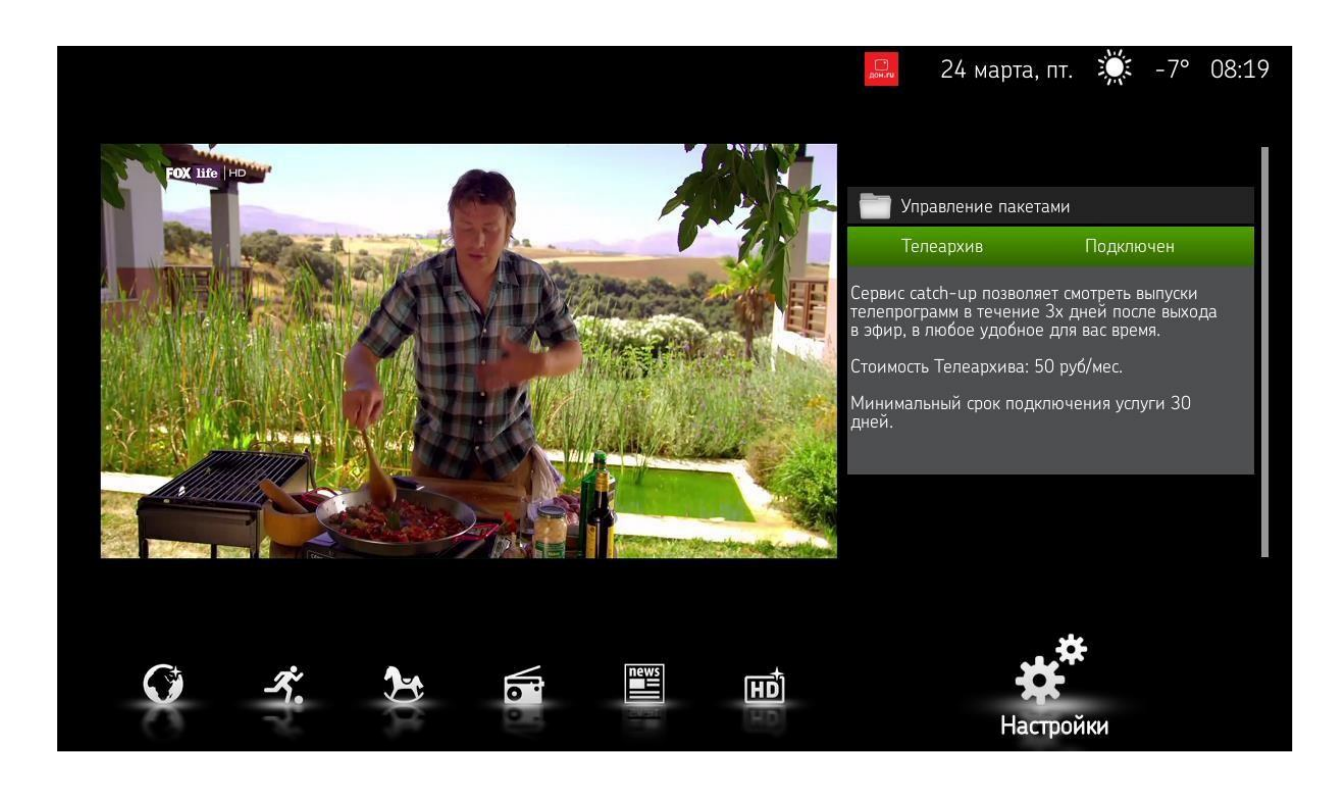

Подтвердите подключение услуги:

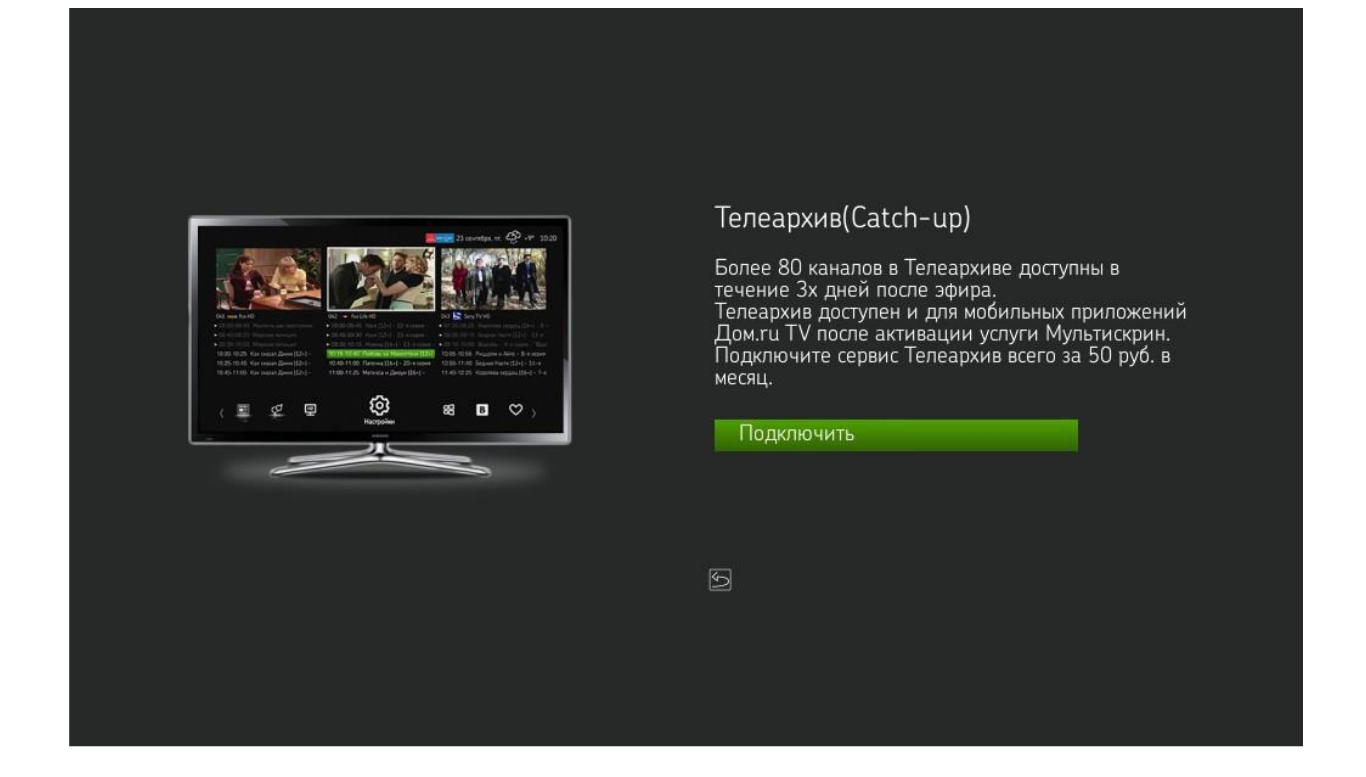

После подключения услуги в телеархиве станут доступны все каналы в тарифе за последние 72 часа.

Передачи доступные в Телеархиве, отображаются в ТВ-Гиде со значком «Play». Запустить архивную передачу на просмотр можно из ТВ-Гида.

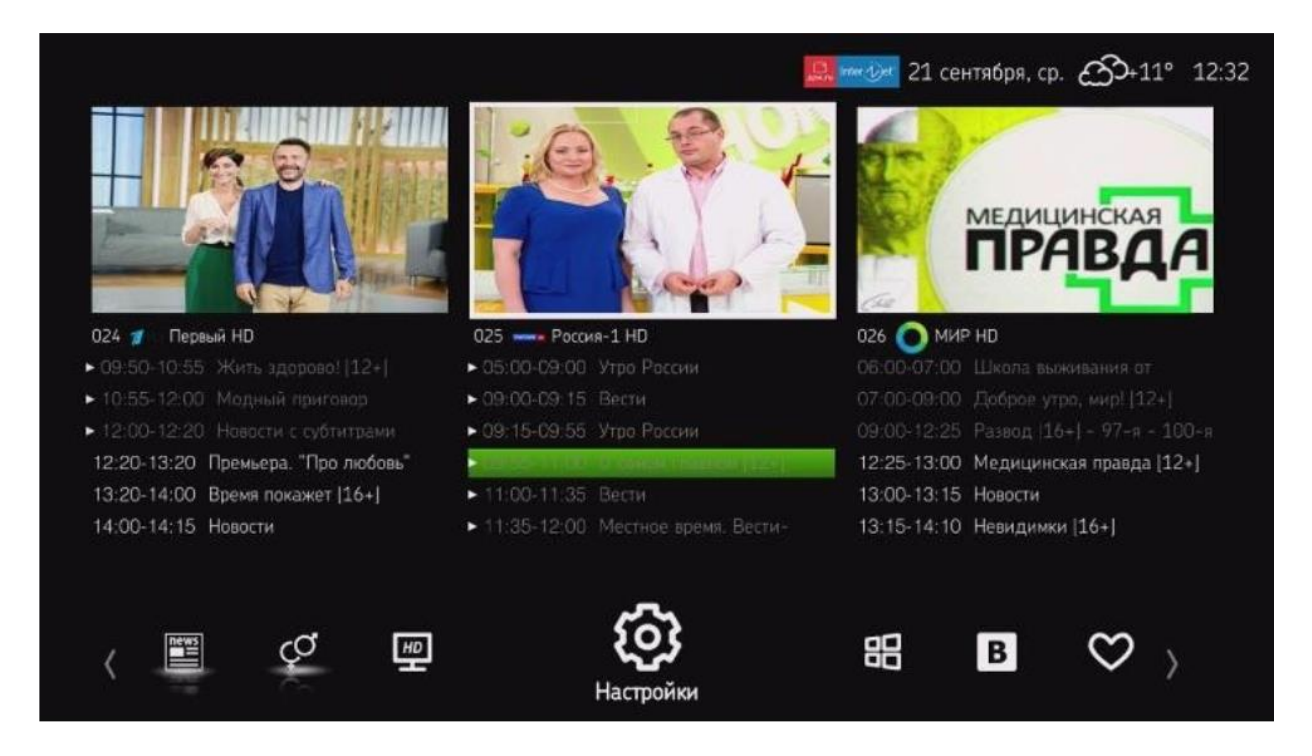

Выберите необходимую передачу и нажмите Play.

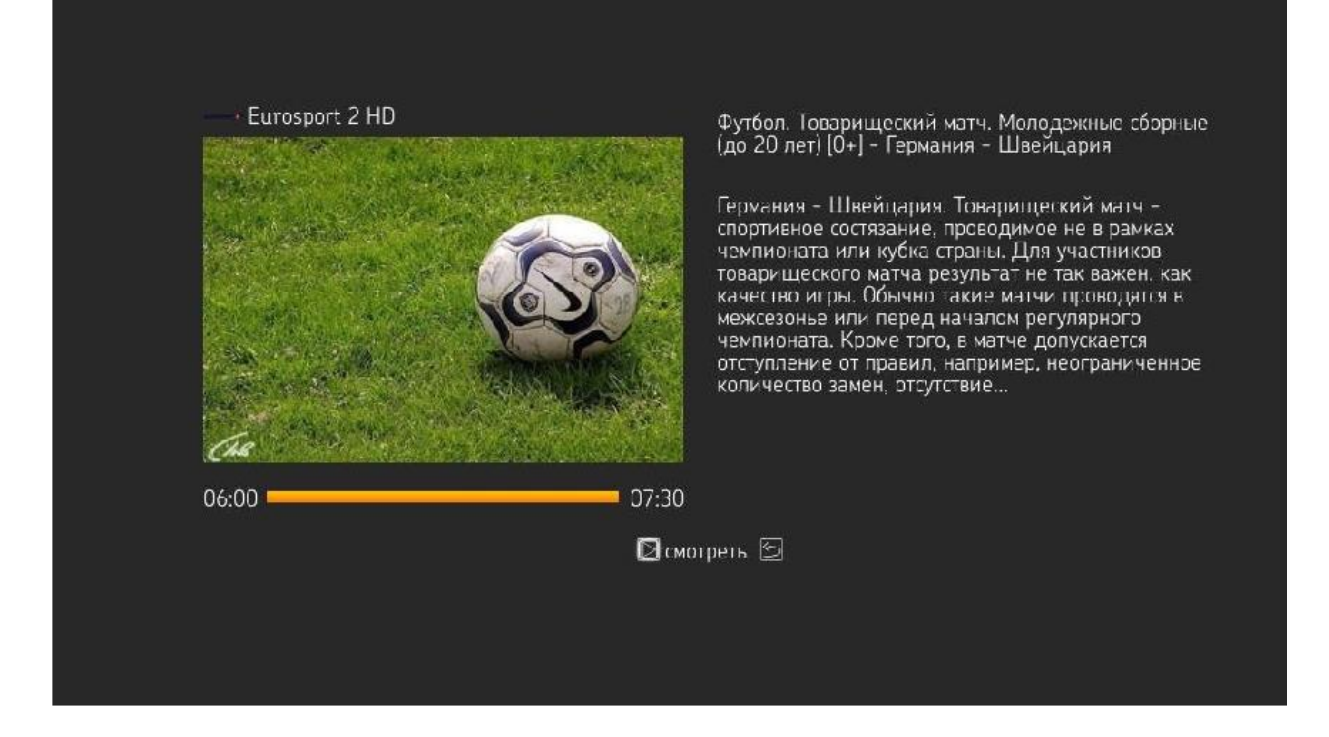

При просмотре архивной передачи можно ставить её на паузу, использовать перемотку.

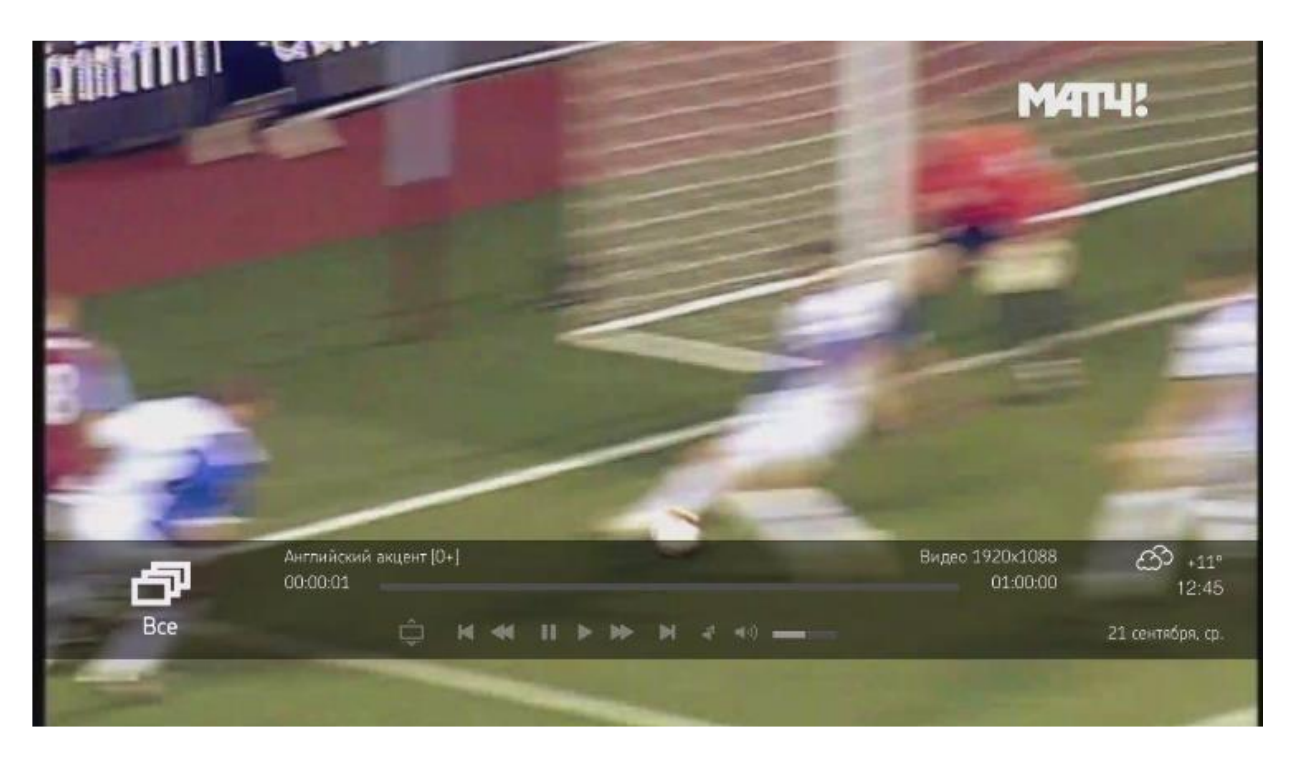

#### Переход между списками каналов

При включении приставки появляется список всех каналов и вещание выбранного канала. Также здесь можно посмотреть тв-гид и как давно идет передача.

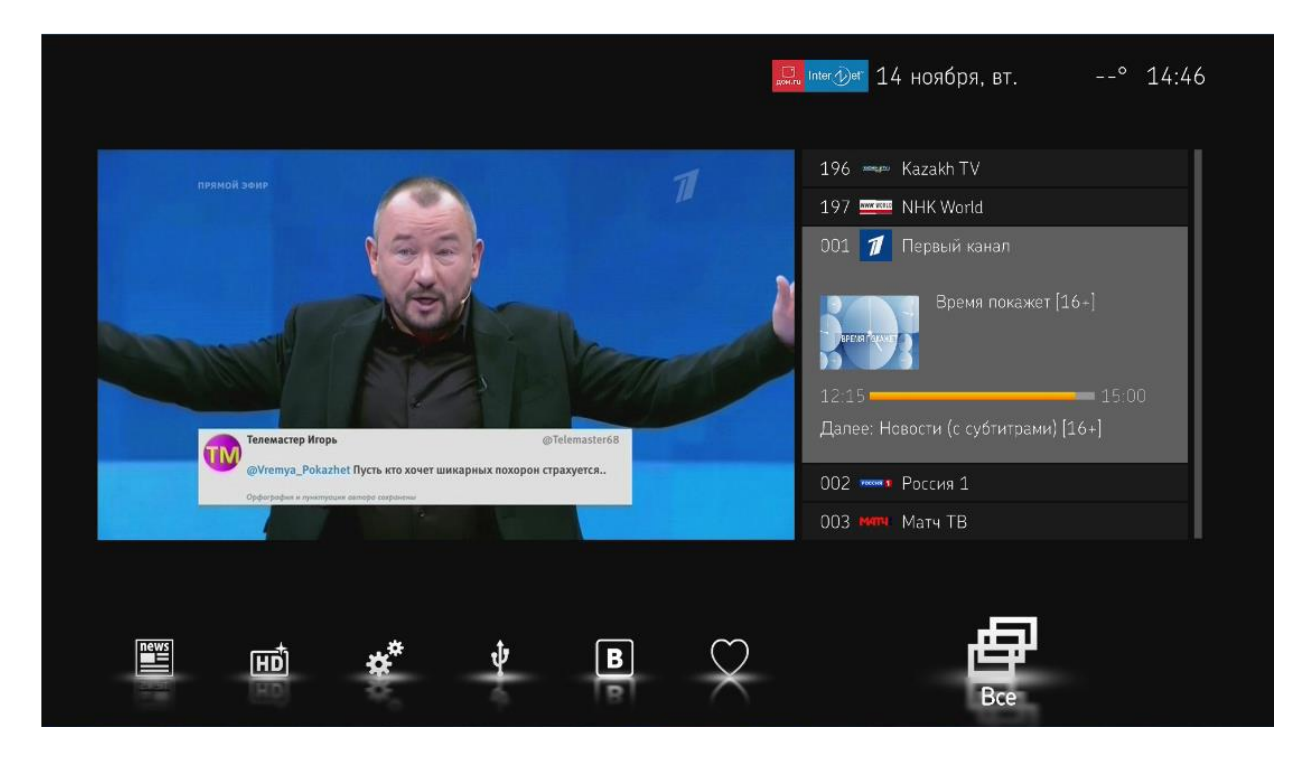

При нажатии на стрелку вправо выберите списки каналов по тематике. На приставке доступны тематики:

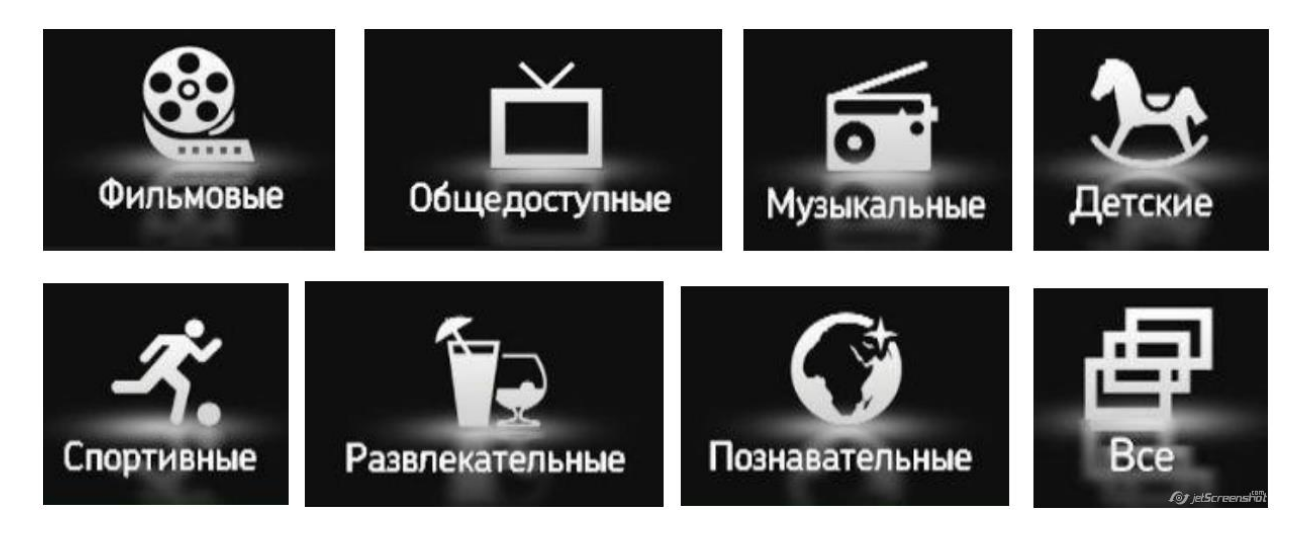

Как добавить/удалить каналы из любимых

При открытии раздела Любимые, если канал не добавлен появится сообщение «Пополните список любимых каналов».

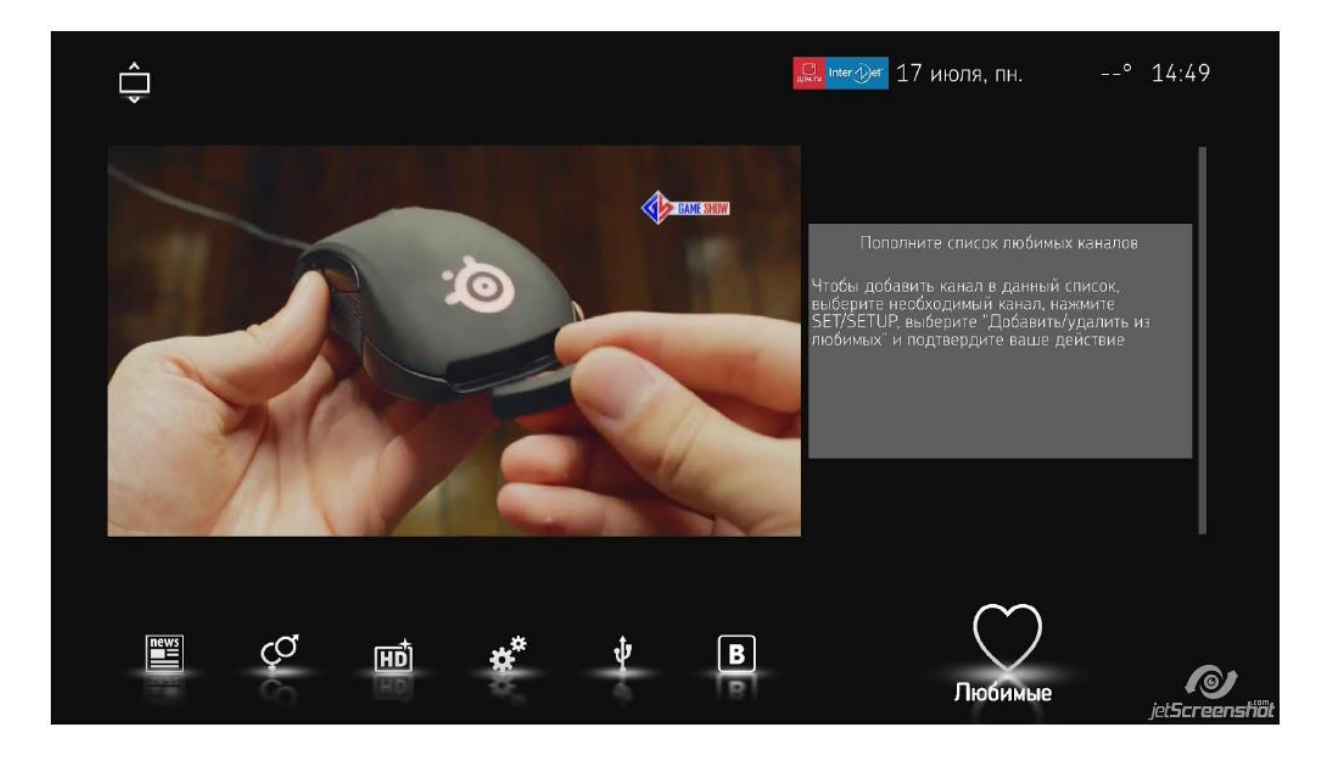

Для того чтобы добавить каналы в этот раздел выберите любой канал и нажмите кнопку **info** на пульте от приставки. Выберите пункт **Добавить из** любимых.

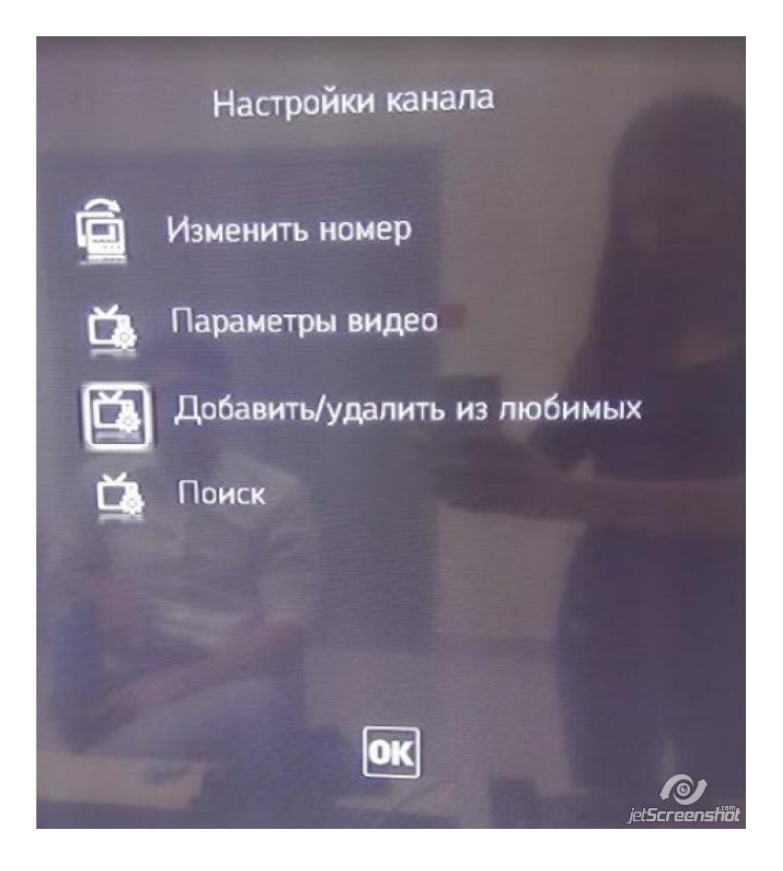

После чего нажмите ОК.

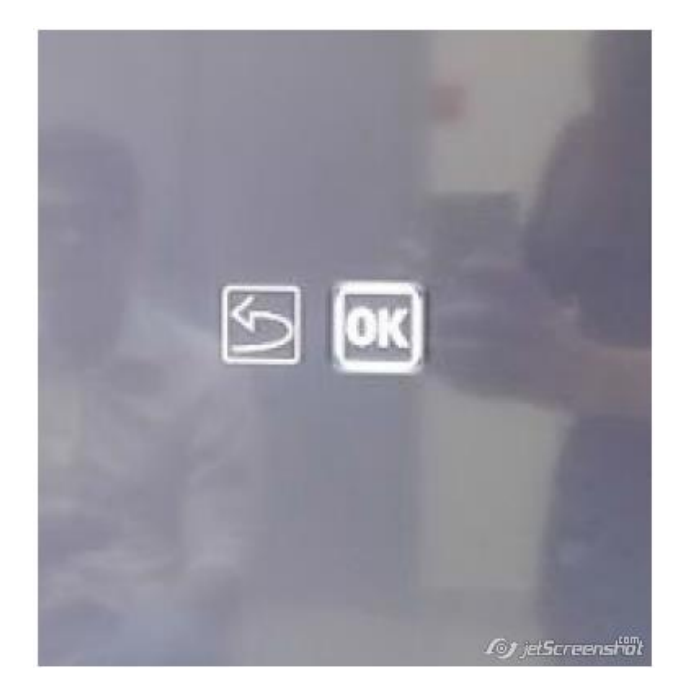

В разделе Любимые появятся каналы, которые были добавлены.

Для удаления канала из раздела Любимые, выберите канал и нажмите кнопку info на пульте от приставки. Выберите пункт Удалить из любимых. Затем нажмите OK.

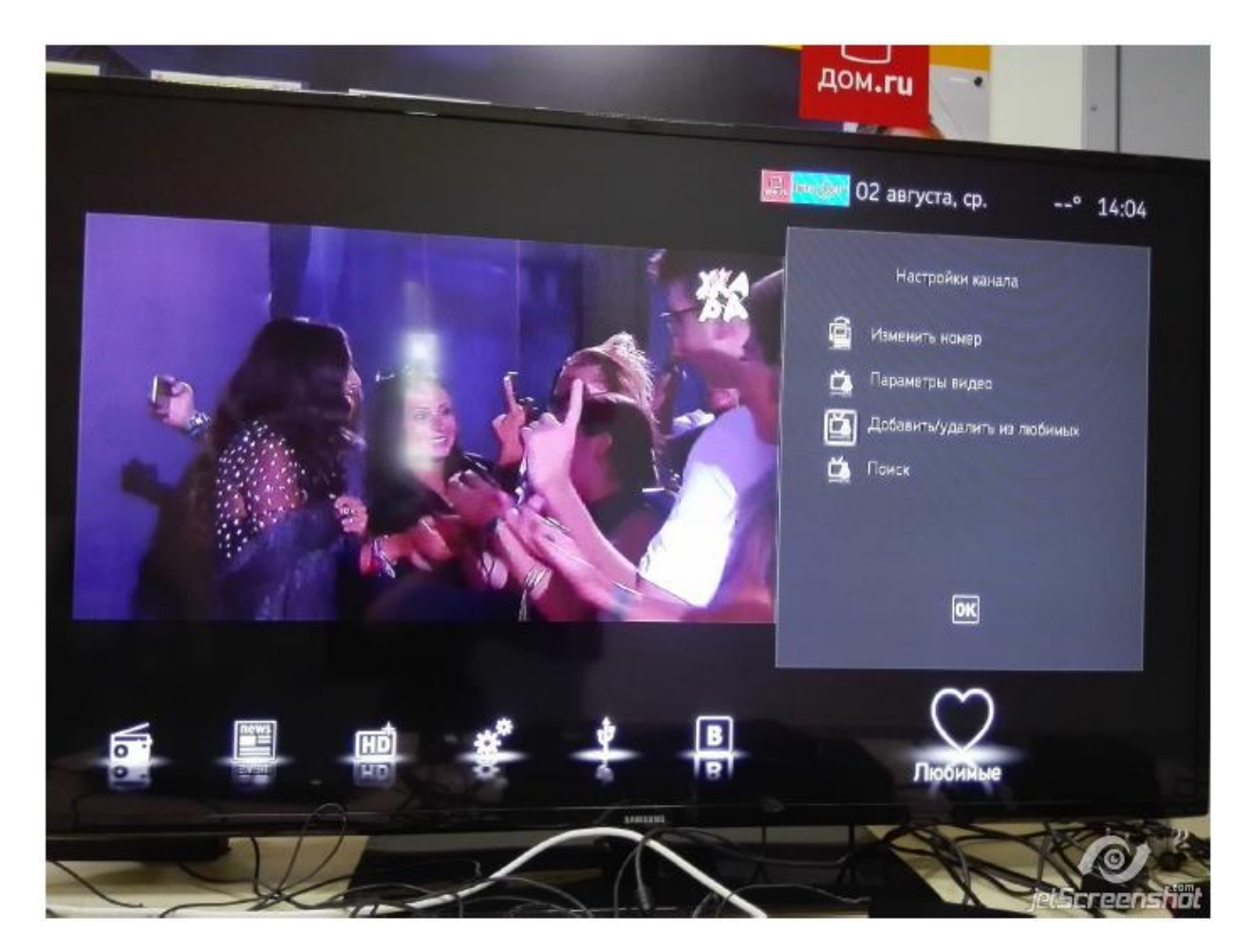

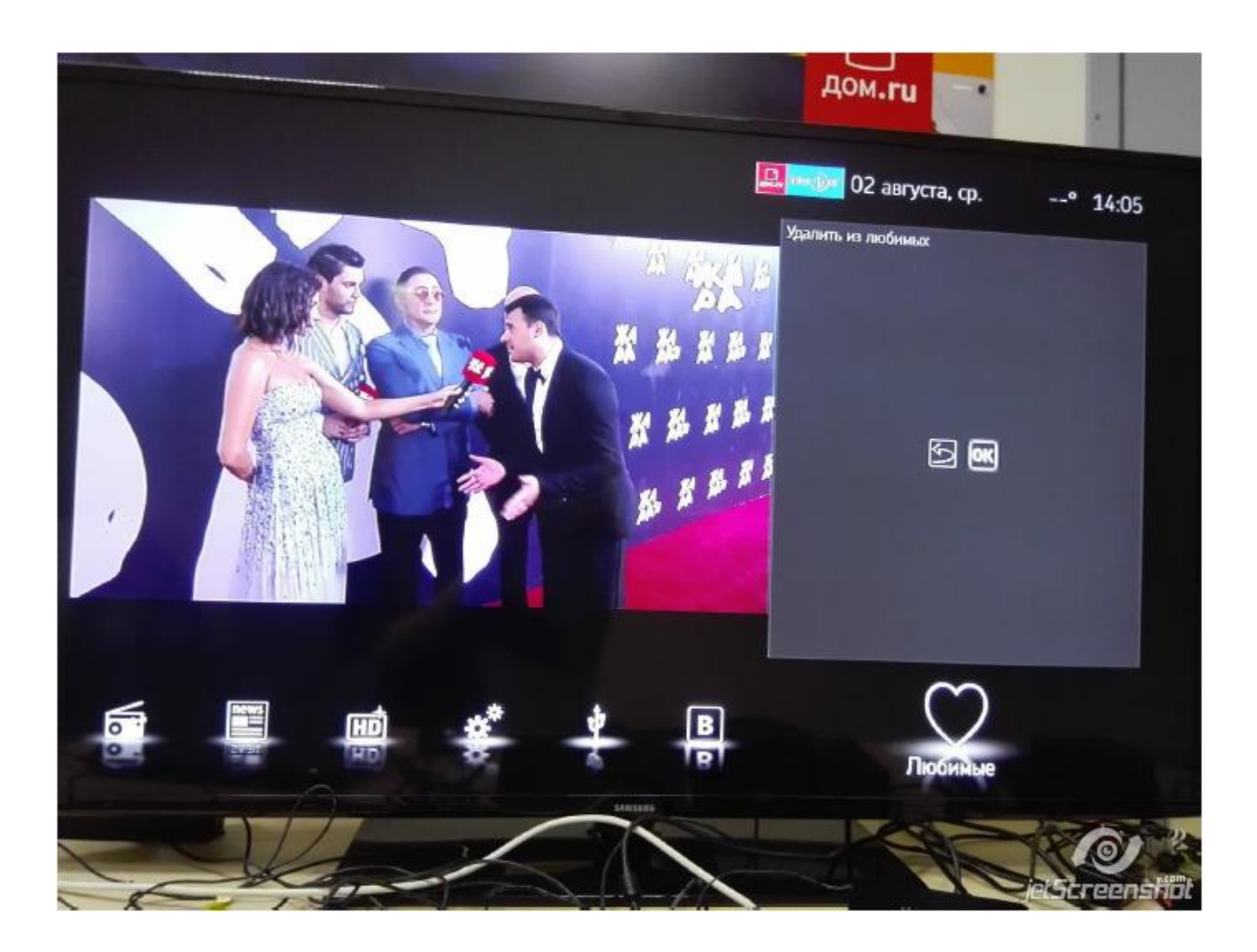

#### Включение напоминания на канале

Для того чтобы включить напоминание о предстоящей передаче, нажмите на кнопку **EPG**. Выберите интересующую передачу и нажмите **OK**.

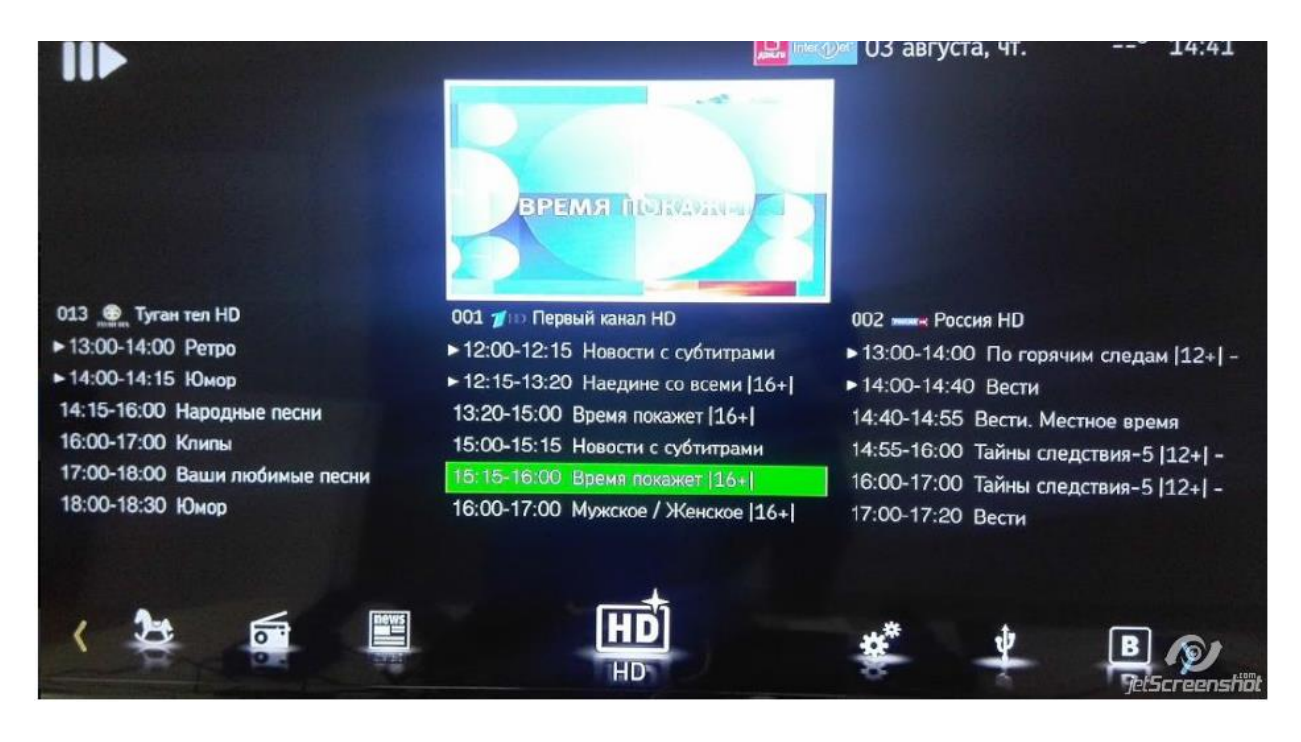

На экране отобразится информация о передаче.

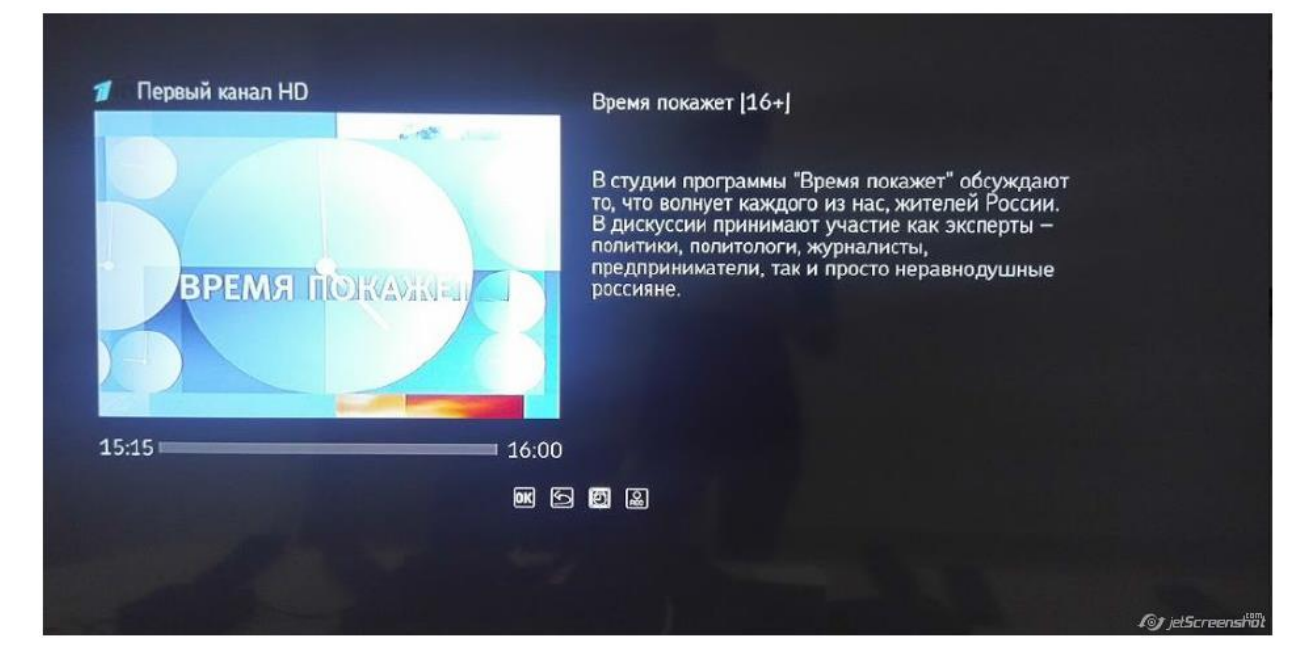

Необходимо нажать на изображение будильника внизу экрана.

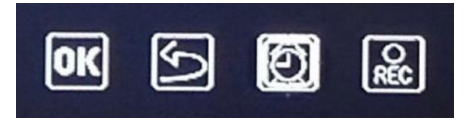

Появится сообщение, что Оповещение включено и значок будильника отобразится зеленым цветом.

| Первый канал НО ВРЕМЯ ПОЛКУДУЖНАЛ | Время покажет [16+]<br>В студии программы "Время покажет" обсуждают<br>то, что волнует каждого из нас, жителей России.<br>В дискуссии принимают участие как эксперты –<br>дискуссии принимают участие как эксперты –<br>подприниматели, так и просто неравнодушные<br>россияне. |
|-----------------------------------|----------------------------------------------------------------------------------------------------|
| 15:15                             | 6:00                                                                                                    |
| 6                                 | 🗷 🔄 🗟 Оповещение включено                                                                                                    |
|                                   | St jetScreenstint                                                                                                    |

Для просмотра всех напоминаний откройте раздел Настройки и зайдите в пункт Напоминания.

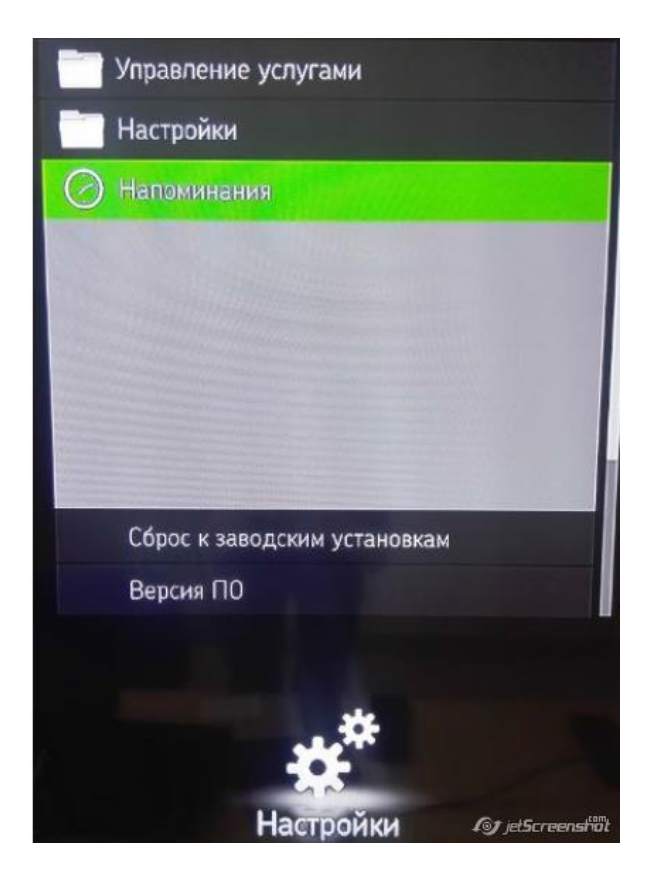

Здесь мы увидим все установленные напоминания:

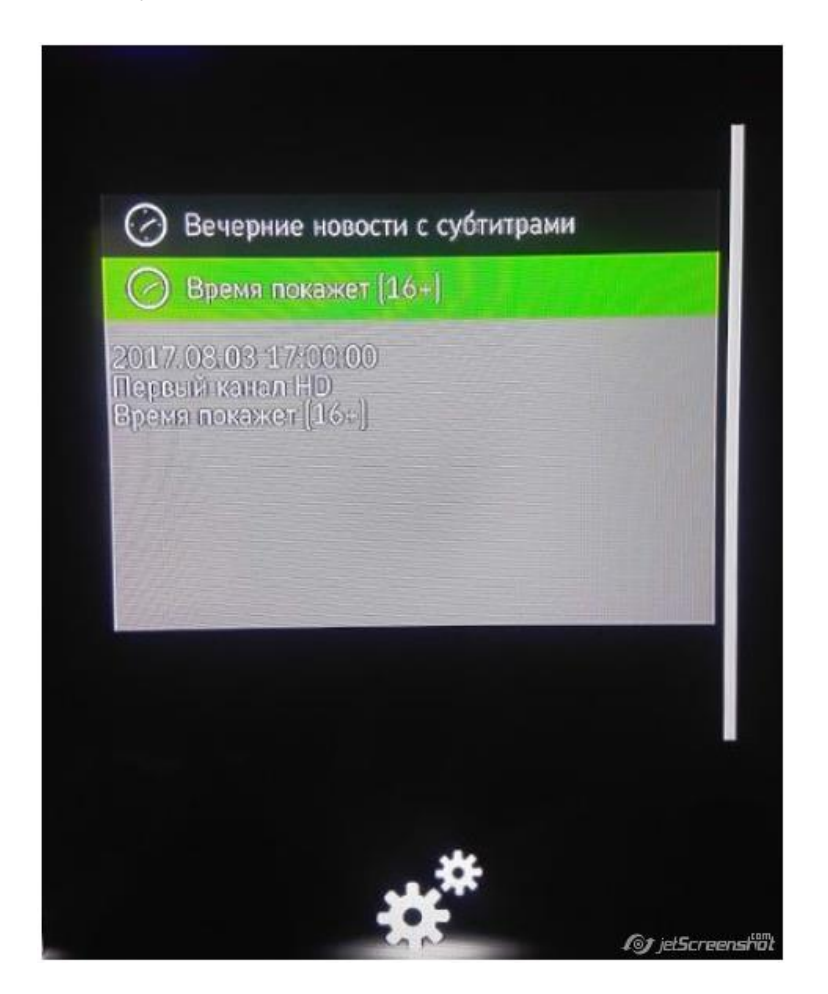

Для удаления напоминания перейдите в раздел Напоминания, выберите напоминание и нажмите кнопку ОК.

Удалить напоминание можно также при повторном нажатии на значок будильника. Будильник при этом станет белого цвета и появится сообщение о том, что оповещение снято.

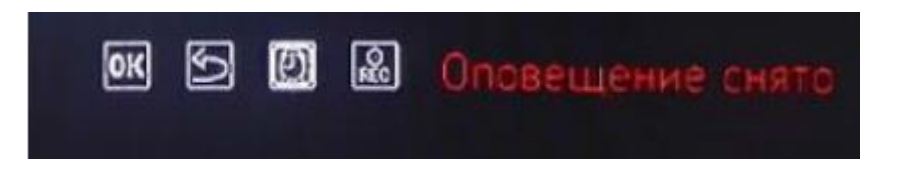

#### Запуск приложения Вконтакте

Снизу стрелками вправо и влево нужно выбрать раздел ВК и нажать на пункт Вход.

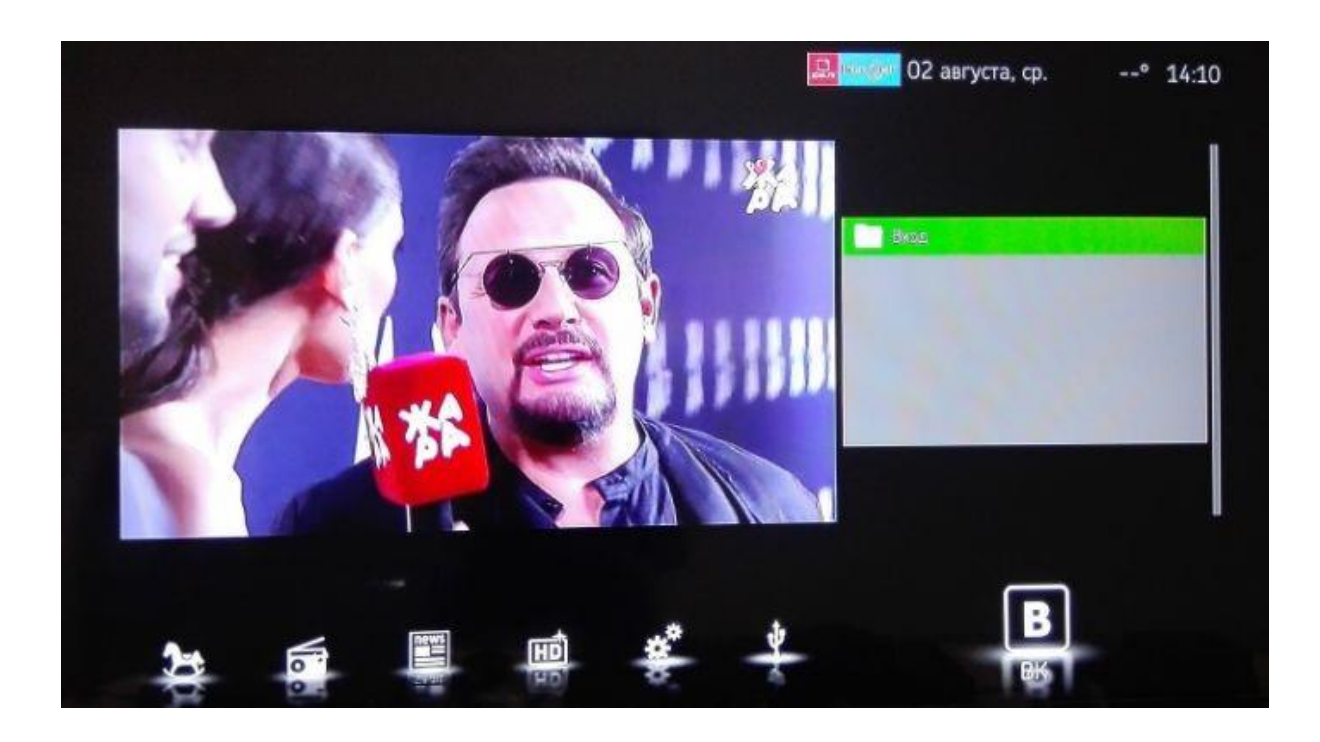

После нажатия на пункт **Вход** появится окно авторизации где необходимо ввести номер телефона или email и пароль.

**Примечание:** по умолчанию клавиатура открывается с символами и цифрами, для перехода на русский или английский язык нужно нажать на кнопку **en** или **ru**. Затем на экране появится запрос доступа. Нажмите ОК.

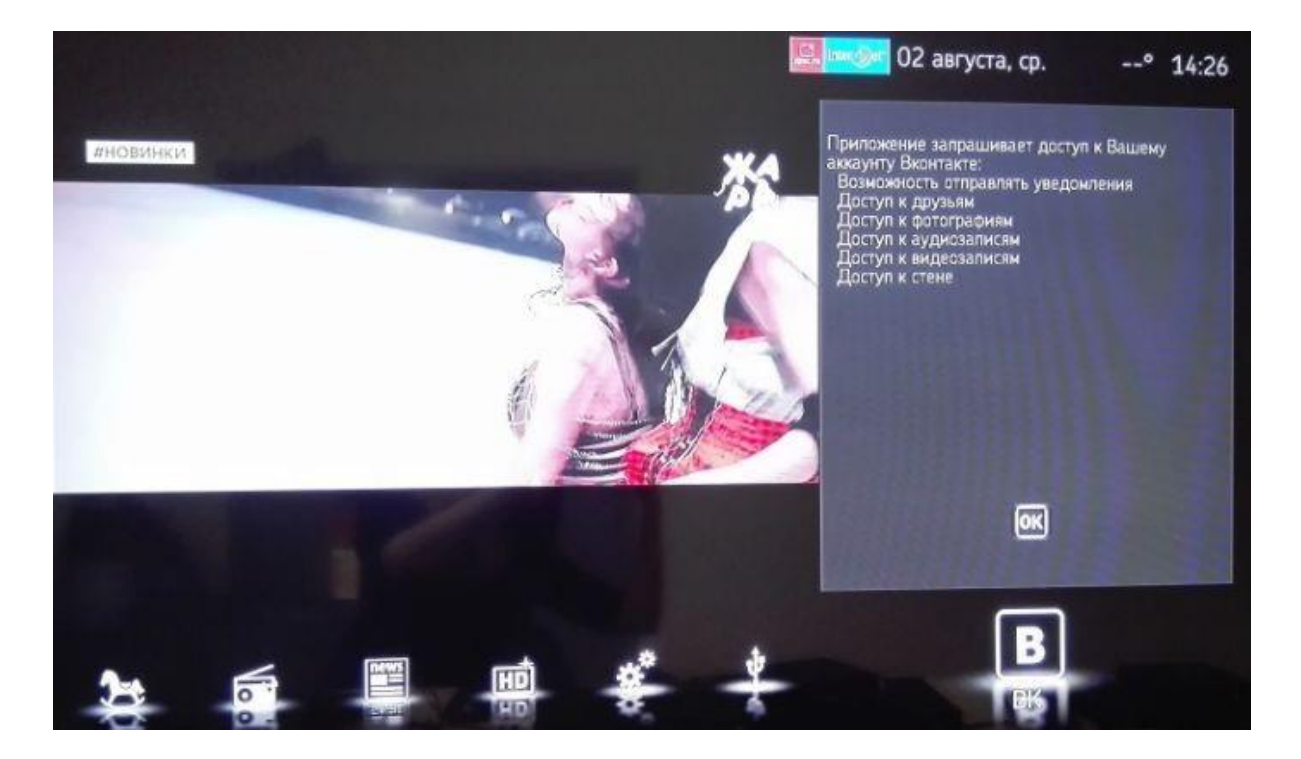

В приложении можно просматривать только Фото, видео и новости, другие функции Контакта на приставке недоступны.

Для выхода из приложения нажмите кнопку Выход.

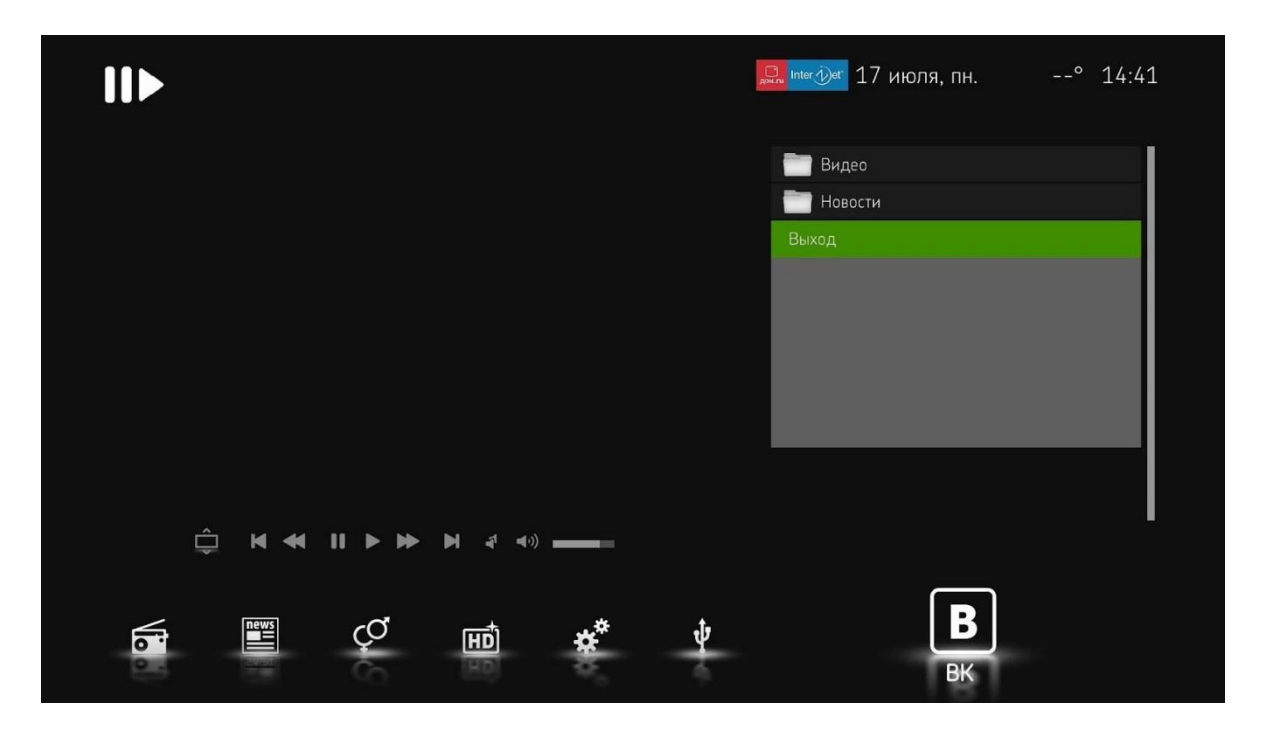

Сброс и перенастройка приставки

Для сброса приставки до ЗУ нужно открыть раздел Настройки, далее выбрать пункт **Сброс к заводским установкам**.

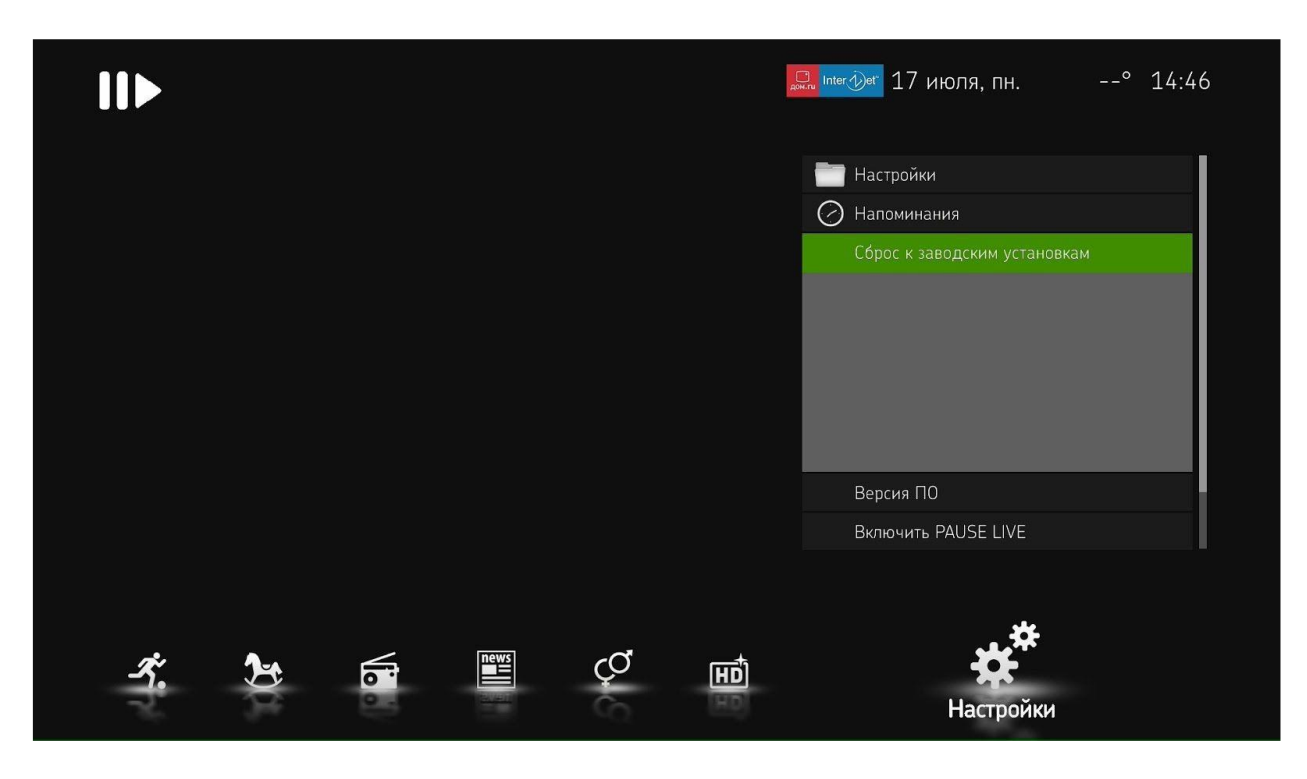

Затем появится сообщение с запросом подтверждения сброса настроек. Нажмите **ОК**.

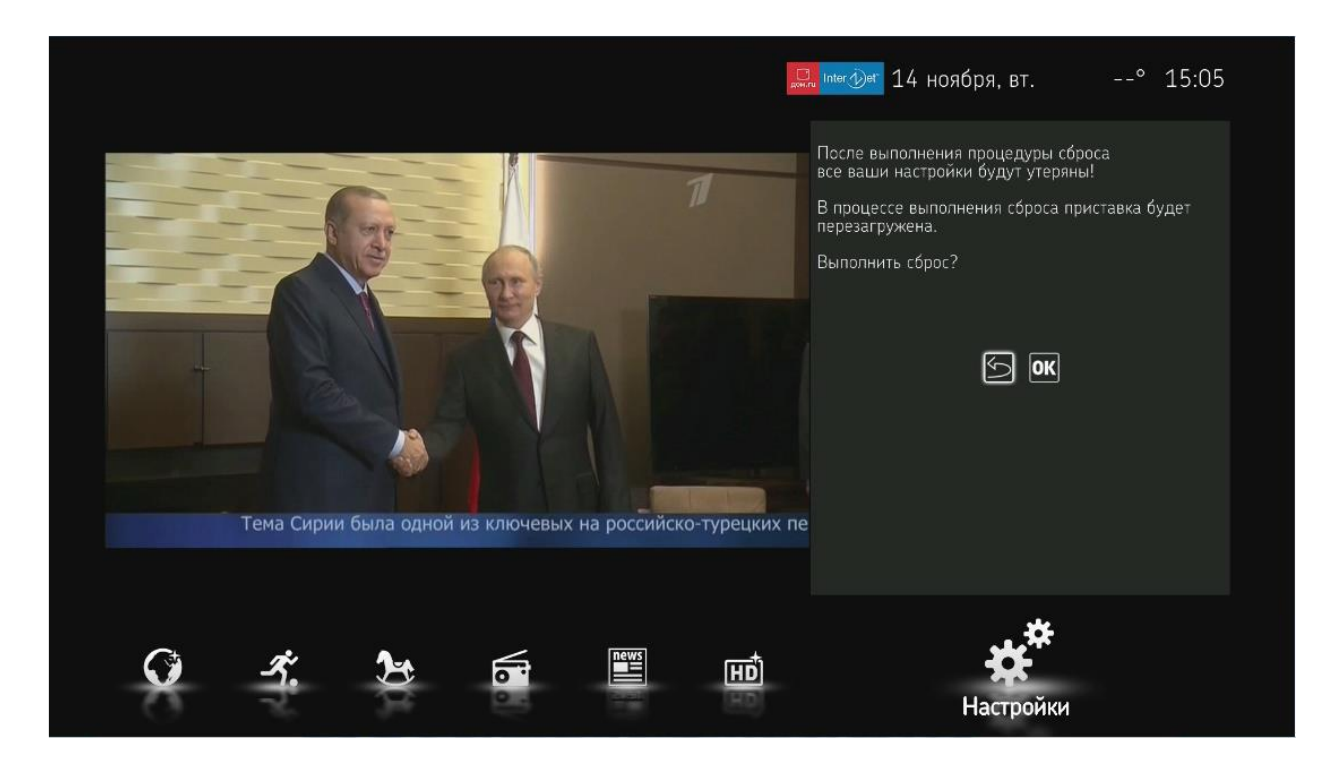

После чего начнется перезагрузка приставки и включится первый канал.

#### Изменение сетевых настроек на приставке

Для того чтобы поменять сетевые настройки на приставке перезагрузите приставку по питанию, после чего вы увидите сообщение Включаю ДОМ.RU TV.

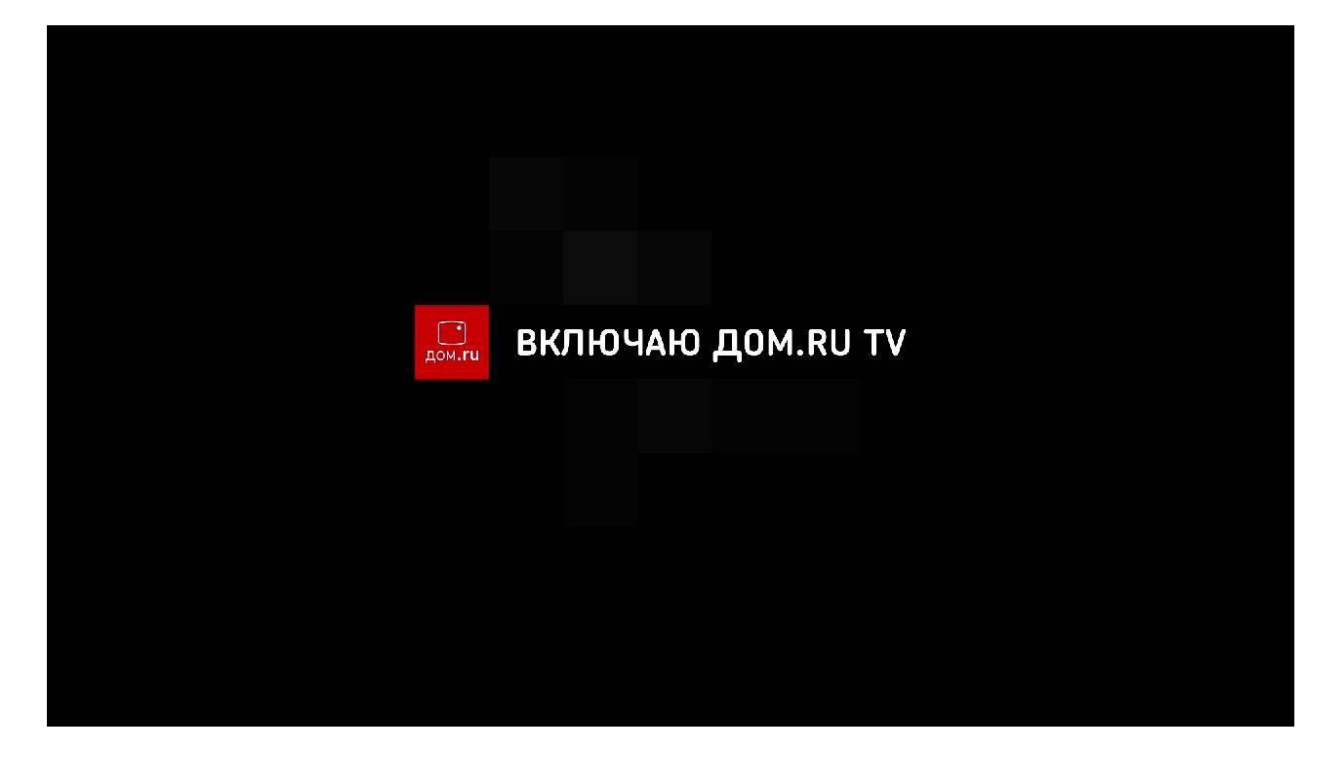

Затем появится информация об IP адресах в левом нижнем углу. При появлении этой информации нажмите на любую кнопку на пульте от приставки. Появится окно, где укажите необходимые параметры.

|   | 1111   |                                         |           |
|---|--------|-----------------------------------------|-----------|
|   |        |                                         |           |
|   | DHCP   | STATIO                                  | 2]-       |
|   | IP:    | 10157.204.72_                           |           |
| 1 | MACKA: | 255.255.255.224                         | тν        |
|   | шлюз:  | 10157.204.65_                           |           |
|   | DNS:   | 192.168.248.21_                         |           |
|   | ОК     | ОТМЕНА                                  |           |
|   |        | 1 2 2 2 2 2 2 2 2 2 2 2 2 2 2 2 2 2 2 2 | <i>es</i> |
|   |        |                                         |           |
|   |        |                                         |           |

**ВНИМАНИЕ!** Для того чтобы поменять значение **DHCP** нажмите на пульте стрелку вверх или вниз, для того чтобы переместиться на пункт ниже нажмите стрелку вправо.

По пунктам IP, MACKA, ШЛЮЗ, DNS, OK, OTMEHA перемещаемся стрелками вверх/вниз, по строкам с указанием IP адресов перемещаемся стрелками вправо/влево.

Если в этом окне на любом из пунктов нажать кнопку OK на пульте ДУ, то приставка зависнет и ее необходимо будет перезагрузить по питанию еще раз.

## Изменение NUND на MAG 245/250

Для входа в сервисное меню необходимо выключить приставку по питанию, зажать на пульте кнопку menu и, НЕ отпуская, включить приставку.

| TV System      | 1080i-50 |
|----------------|----------|
| Graphic Res.   | 720x576  |
| Component Out  | Y-Pr-Pb  |
| Boot Mode      | NAND2    |
| Device Info    | •        |
| Loader Info    |          |
| Image Info     |          |
| Upgrade Tools  |          |
| Def. Settings  |          |
| Exit & Save    |          |
| Exit & Discard |          |
|                |          |

# Utilities for upgrade and customize

| Меню              | Что делает                                                                          |
|-------------------|-------------------------------------------------------------------------------------|
| TV System         | Разрешение изображения, выдаваемого приставкой.                                     |
| Graphic Res.      | Разрешение меню приставки и предпросмотра каналов.                                  |
| Component<br>Out  | Через какой видеовыход выводить изображение (Y-Pr-Pb/HDMI)                          |
| Boot Mode         | Из какого раздела грузить ОС. В идеале должно стоять NAND2                          |
| Device Info       | Информация об устройстве. Тут из полезного можно посмотреть мак приставки.          |
| Loader Info       | Инфо о загрузчике                                                                   |
| Image Info        | Инфо об образе для загрузки                                                         |
| Upgrade<br>Tools  | Бесполезные нынче утилиты для прошивки приставки. Сейчас мы прошиваемся сменой NAND |
| Def. Settings     | Возврат всех этих настроек в дефолт                                                 |
| Exit & Save       | Выйти с охранением настроек                                                         |
| Exit &<br>Discard | Выйти без сохранения настроек                                                       |

### Описание кнопок на пульте к приставке МАG 245/250

Приставка MAG-245 снабжена новой версией универсального пульта. Пульт, помимо стандартных кнопок, имеет блок программируемых кнопок, объединенных в группу TV. С их помощью можно управлять телевизором.

#### Для настройки дополнительных кнопок:

1. Нажмите и удерживайте кнопку «set» в блоке TV, пока красный светодиод на пульте не загорится непрерывно.

2. Нажмите и удерживайте кнопку, которую вы хотите запрограммировать (например, кнопку MUTE). Светодиод начнет мигать.

3. Направьте пульт от приставки на пульт от телевизора и нажмите на ту кнопку, функцию которой хотите запрограммировать (в нашем примере кнопку MUTE на пульте от телевизора).

4. Светодиод моргнет. Это означает, что код принят и запомнен.

5. Проделайте эту процедуру со всем кнопками, которые нужно запрограммировать.

6. Выйдите из режима программирования, повторно нажав кнопку «set» в блоке TV.

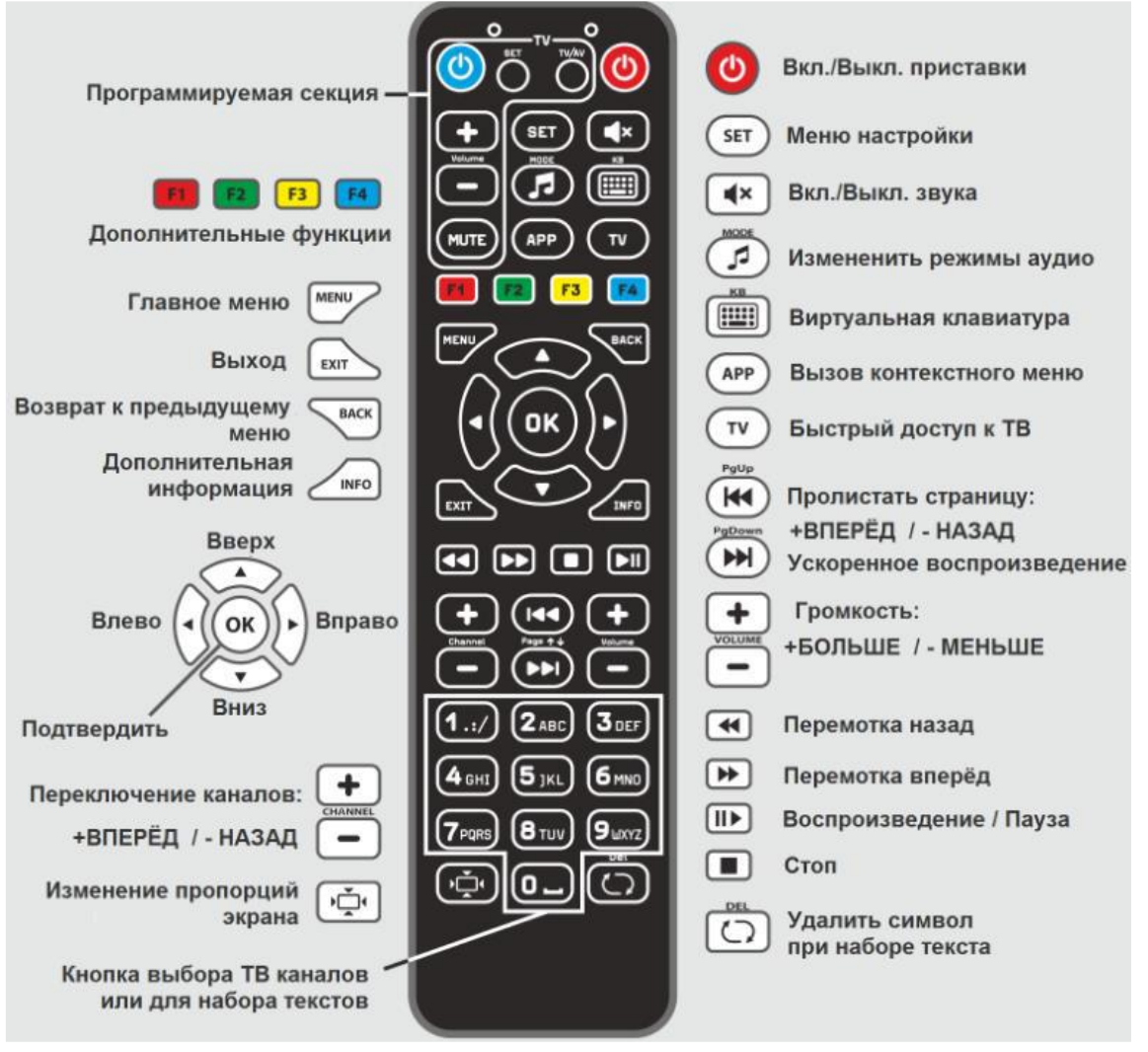